## visigame

# Installation manual

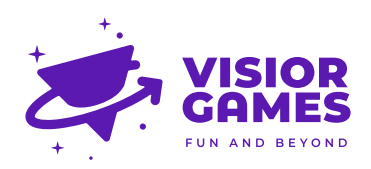

### Warning! Important Safety Instructions

| <b>CAUTION!</b><br>OPENING THE DEVICE MIGHT RESULT IN<br>ELECTRICAL SHOCK |                                                                                                    | Ħ          | Do not distract others while they are installing the product.                                                                                                    |
|---------------------------------------------------------------------------|----------------------------------------------------------------------------------------------------|------------|----------------------------------------------------------------------------------------------------|
| $\Lambda$                                                                 | Any changes or modifications to the<br>devices hardware or software will<br>void the warranty of the device and<br>may cause the device not to work<br>properly. |            | The trampoline and its<br>surroundings must always comply<br>with local standards for trampolines.<br>If the instructions contradict the<br>local regulations please disregard<br>them. |
| $\bigotimes$                                                              | Keep the device away from any<br>contact with water. Warranty void<br>after water damage.                                                                        | →          | For indoor use only.                                                                                                    |
| X                                                                         | Keep the device away from fire.<br>Warranty void after fire damage.                                                                                              | <b>L</b> E | Installation should be performed by authorized personnel.                                                                                                    |
|                                                                           | Be sure to take all anti-static precautions.                                                                                                    | <b>↓</b>   | Optimum operating temperature<br>is from 5°C to 30°C. Avoid extreme<br>fluctuations of temperature.                                                                                     |
| <b>P</b> -                                                                | Wear appropriate clothing: Do not<br>wear loose clothing or jewellery.                                                                                           | رهم        | These instructions apply to the<br>device itself. Please read the manual<br>before operation.                                                                                           |
| N                                                                         | Long hair should be tied back.                                                                                                    | 0          | Visually check the product for any<br>signs of damage, component failure<br>and/or missing parts.                                                                                       |
| 9                                                                         | Tidy back any loose cables that could become a tripping hazard.                                                                                                  | Ĵ.         | Always use designated buttons on the designated system.                                                                                                    |
| Ċ                                                                         | Immediately inform Visior games<br>for maintenance advice if you have<br>concerns.                                                                               |            |                                                                                                    |

### Contents

| What's in the box?             |    |
|--------------------------------|----|
| Full setup                     | 5  |
| First time setup               | 6  |
| Installation checklist         | 8  |
| Powering on for the first time | 9  |
| In play safety guidelines      | 9  |
| Maintenance                    | 9  |
| Game objective                 | 10 |
| Troubleshooting                | 11 |

### What's in the box?

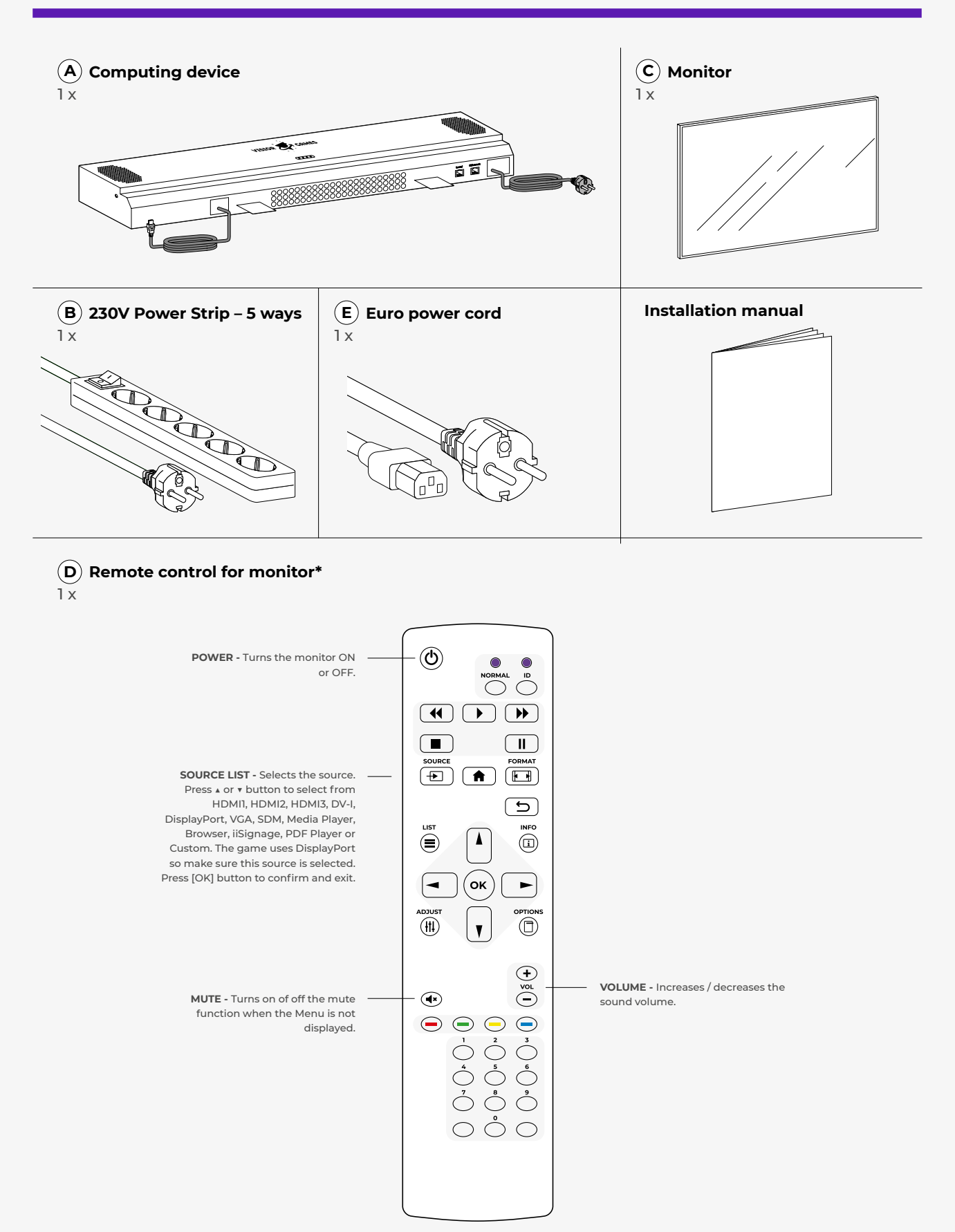

\* 2x AA batteries not included

### **Full setup**

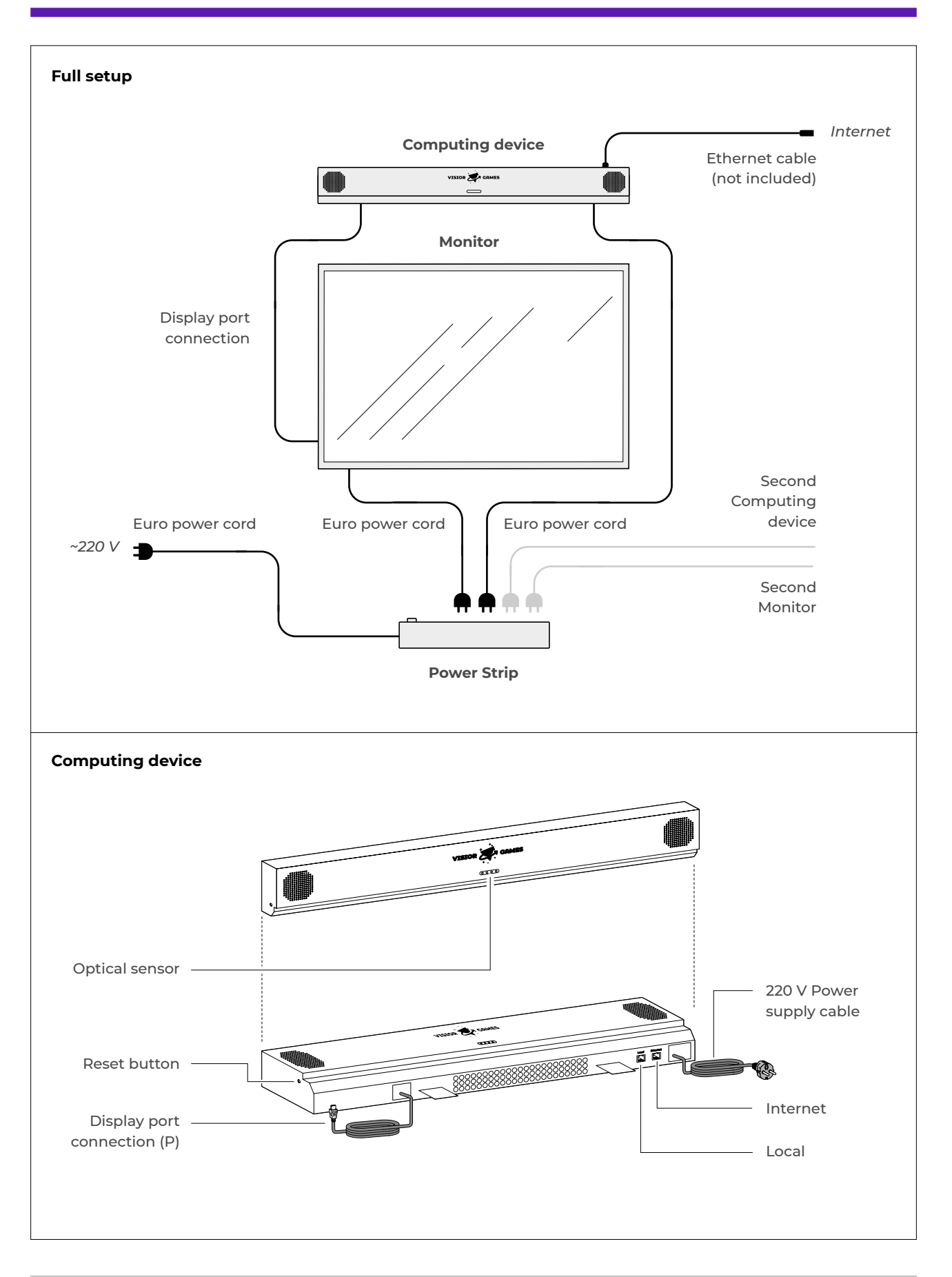

### First time setup

#### A typical installation should take 2 people around 45 minutes.

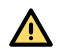

Ensure there is nobody on the trampoline when installing the device.

Provide internet connection point. All of the Visiorgames products need to connect to the internet. If you own more than one device, provide internet access to the device in the center of the park and connect the devices via router or hub provided by us.

Connect the ethernet cable to the Visi Game Computing device into the port labeled "Internet".

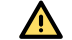

Provide 230V 5A for the device.

#### STEP 01

The internet connection should come from your router/switch and be plugged into the port named "internet", on the side of the Visi Game computing device (A).

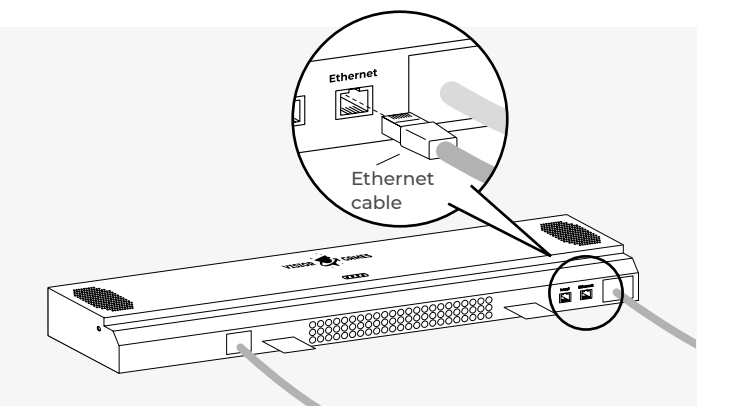

#### STEP 02

On the other side of the box there is a display Port connection (P) that should be connected to the monitor (C).

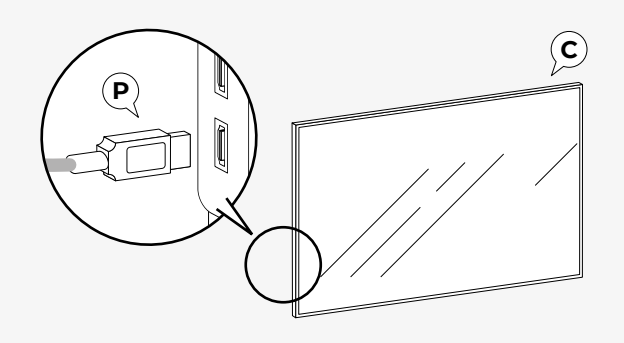

#### STEP 03

Connect monitor (C) to the Power strip (B) with Euro power cord.

Power strip (B) can also be used to turn the game on or off.

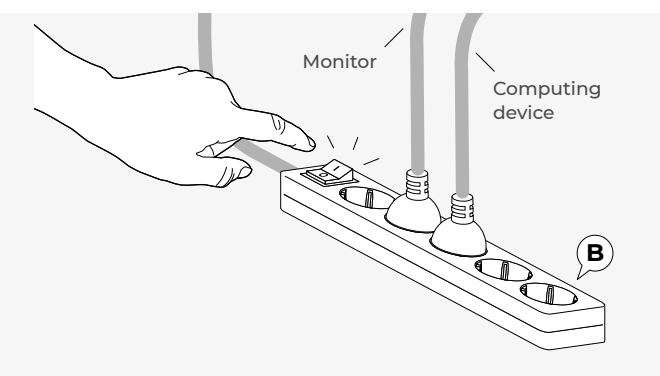

### Installation checklist

#### CHECK 1

#### Pre-power up checkups

| M                | lounted onto construction designed for the game.                                                                       |
|------------------|----------------------------------------------------------------------------------------------------|
| M                | lake sure that all cables are connected:                                                                               |
|                  | DisplayPort cable from computing device to screen                                                                      |
|                  | Ethernet cable with internet connection to socket labeled "Internet"                                                   |
|                  | If dual system, ethernet cable from one side to the other labeled "local"                                              |
|                  | Screen power cable to electricity                                                                                      |
|                  | Computing devices power to electricity                                                                                 |
| Α                | Il fixings are tight and secure.                                                                                       |
| <b>N</b>         | o signs of damage, component failure and/or missing parts.                                                             |
| <b>N</b>         | o trapped and/or pinched cables.                                                                                       |
| <b>N</b>         | o loose cables that could become a tripping hazard.                                                                    |
| <u> </u>         | lake sure there is no strain on the cables and the connectors.                                                         |
| Α                | ll electrical components are away from contact with water and heat sources.                                            |
| CHEC             | К 2                                                                                                    |
| Power            | r up                                                                                                    |
| M                | Ionitor and computing device must power on by itself when connected to power.                                          |
| lt<br>ga         | usually takes around 1 min for the system to boot up. You will be presented with the<br>ame choosing screen when done. |
| A                | t this time the game is set for the first test.                                                                        |
| CHECI<br>Start a | K 3<br>a game                                                                                                    |

Position yourself in front of the screen, move from left to right to choose the game and jump to start a game.

#### CHECK 4

#### Ready for use

Play area is clear.

0

### **System Operation**

The game system is designed to start working immediately after being turned on and can be turned off anytime. Please take care to have at least a minute between turn on/off/on state changes.

#### Turn on procedure

Apply power to the main power line.

This depends on your installation type, it can be a fuse box, or a main power switch. You can also use the power strip mounted just below the TV.

#### Turn off procedure

Remove the unit from power, via a switch or a fuse box / main power.

### In play safety guidelines

- Before beginning any exercise program, it is recommended that you consult with your doctor.
- A Children under the age of 8 must always be supervised by an adult when using the equipment.
- Visually check the equipment before using it, for any signs of damage, component failure or loose cables that could become a tripping hazard.
- Mear appropriate clothing. Anti slip socks must be worn while using the equipment.
- 🔨 Remove all items from your pockets prior to participation.
- Practice being in control of your bounce before using the equipment. Be aware of how to bend your knees to control or stop your bounce. Always stay in control. Uncontrolled jumps or falls are likely to result in injuries to yourself and others.
- Don't drink or eat while playing the game.

### Maintenance

- Use a simple cloth to clean any dust that may be on the visi game computing device
- Use a microfiber cloth to wipe the camera, at least once a month.

### **Game objective**

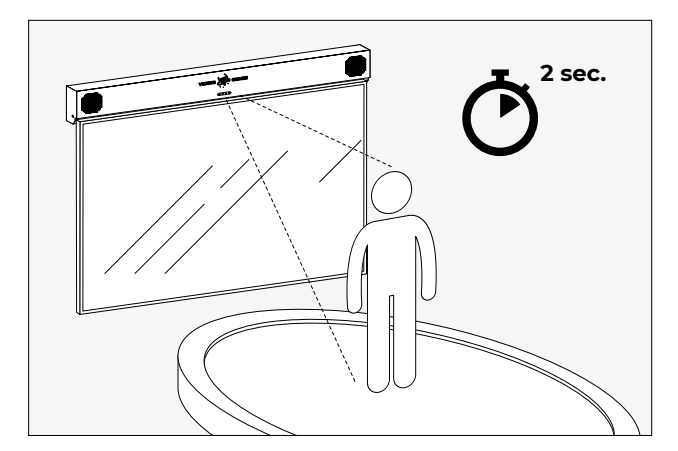

1. Stand on the trampoline in front of the game. The Visior system starts calibrating to your height (2 sec.).

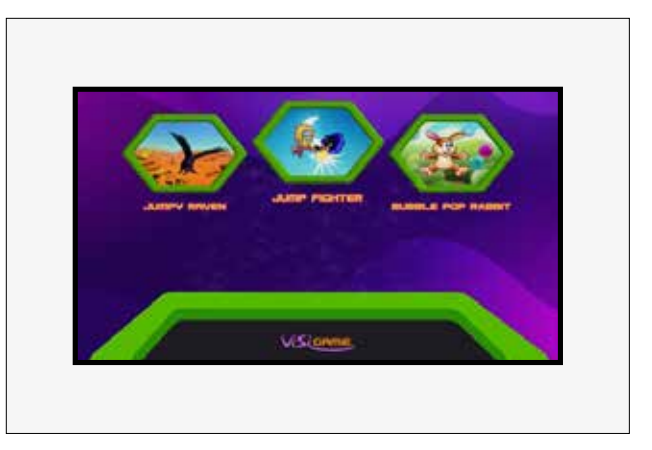

1. This is the start screen.

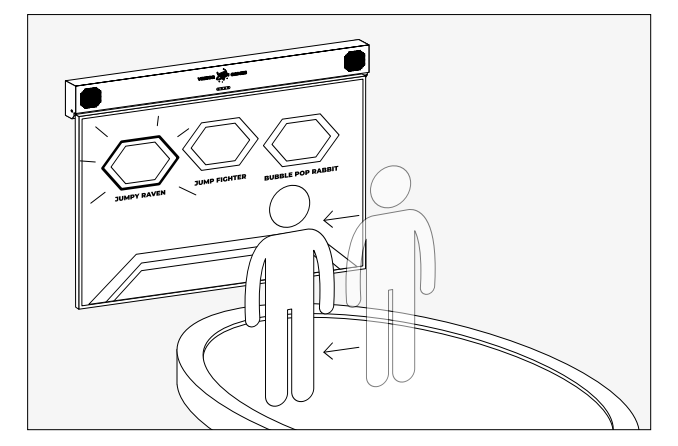

3. Choose the game you want to play by moving left and right. Jump to start the game.

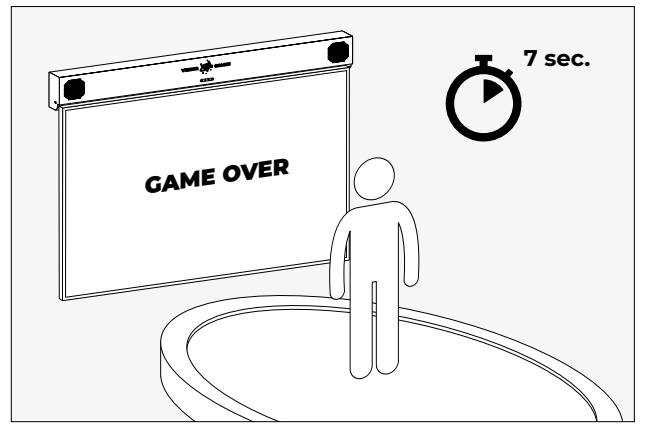

4. If you don't jump for 7 seconds, or if you leave the trampoline area, the game is stopped and return to the main screen.

### Games

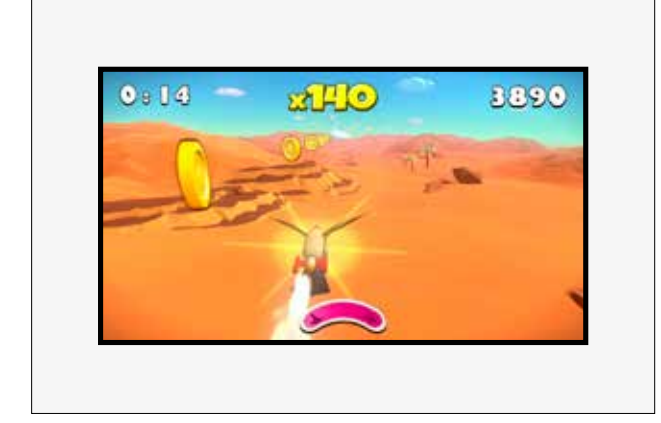

#### Jumpy Raven

The goal of the game is to pickup as many coins as you can in the game play time, avoid clouds because they slow you down and pick up rockets which allow you to pick up more coins.

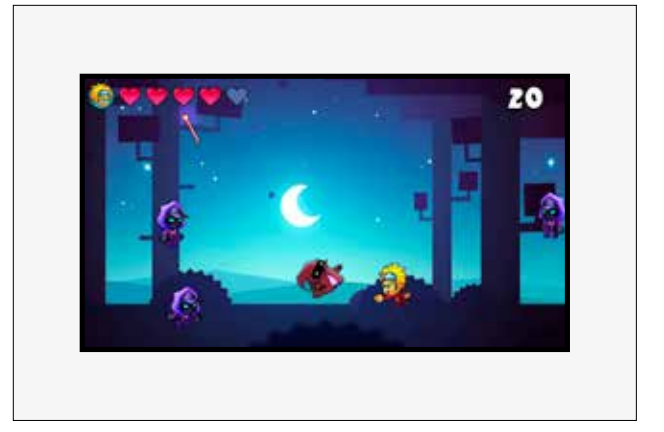

#### **Jump Fighter**

Ward of as many enemies as you can, the game is not time bound but you get more and more enemies coming. Try to stay in the game as long as you can, trying to get as much points as possible.

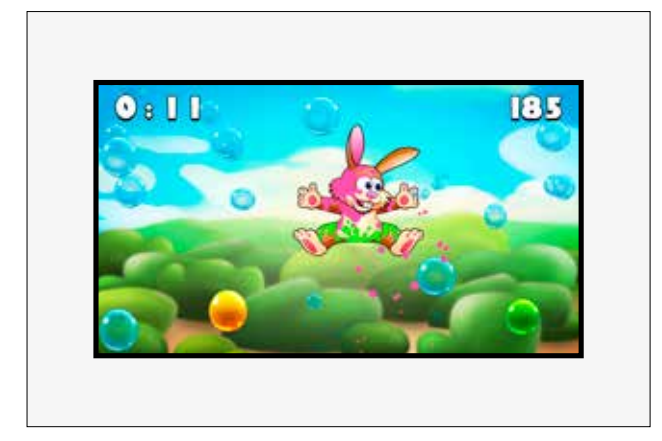

#### **Bubble Pop Rabbit**

The object is to pop as many bubbles as you can in the time you have, some bubbles are special and give you extra bonuses and also color the rabbit.

### Troubleshooting

#### The system doesn't power on:

- Check the power connection to the system.
- Check the display power and DisplayPort connection

#### The game won't start:

- The display must be turned on, press the power button or use the remote control to turn it on (it should turn on automatically)
- If you have issues please contact us at: <u>support@visiorgames.com</u>

### On power up the logo on the computing device is lit, but there is no picture

• Try to turn the computer in the computing device on by pressing the power button in the case with a pen. The access is on the left side of the case

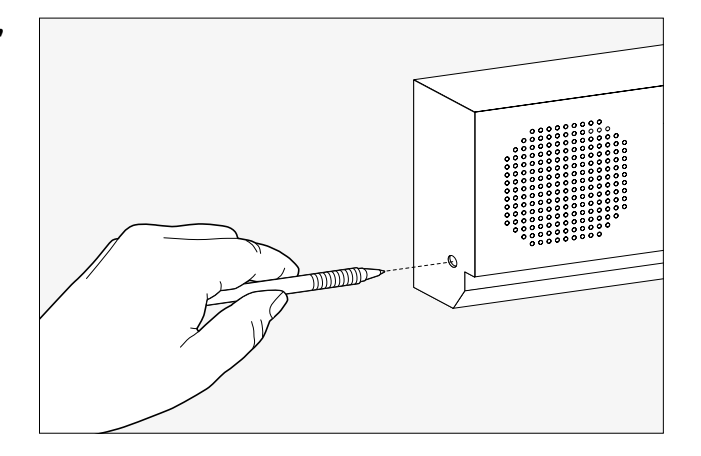

#### There is no picture on the display:

- Check the display power cable.
- Check if the system is turned on.
- Check the HDMI connection from the PC to the display. After checking the cables, turn the system off, wait a minute and turn it back on.
- If everything seems in order but no picture is displayed please contact us at support@visiorgames.com

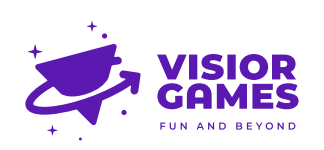

VISIOR GAMES d.o.o. Dolga Reber 9, 6000 Koper, Slovenia E: info@visiorgames.com T: +386 64 183 680

#### SUPPORT 24/7/365

We are happy to answer any of your questions and solve all your problems regarding our products.

> E: support@visiorgames.com T: +386 64 183 680

We are also reacheable via Viber, WhatsApp and Telegram.